The following steps may be completed before a pro hac vice motion is filed, however, E-Filing privileges will NOT be granted until a motion has been approved by the Court. The Motion for Pro Hac Admission can be found on our website at

<u>https://www.id.uscourts.gov/district/attorneys/Attorney\_Admissions.cfm</u> and must be filed in CM/ECF along with the applicable fee. The Pro Hac motion must be filed by the sponsoring attorney.

- 1. Login to https://pacer.uscourts.gov
- 2. Hover over Manage My Account

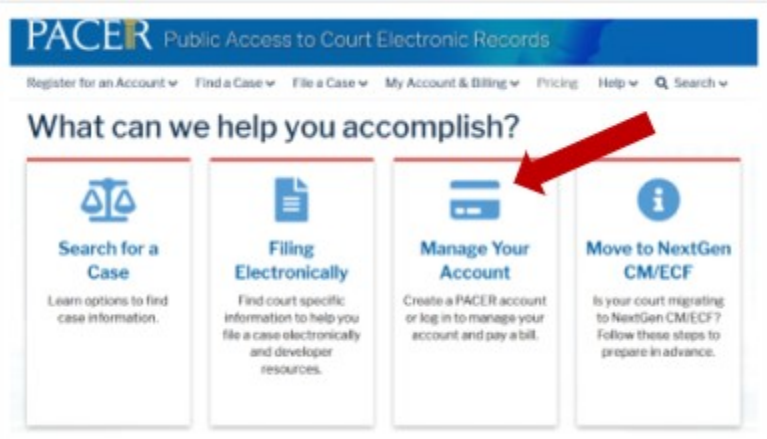

3. Click on Manage My Account Login

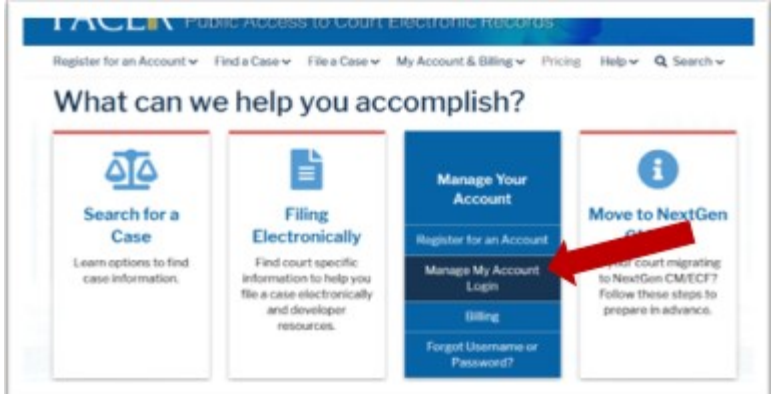

4. Click on the Log in to Manage My Account

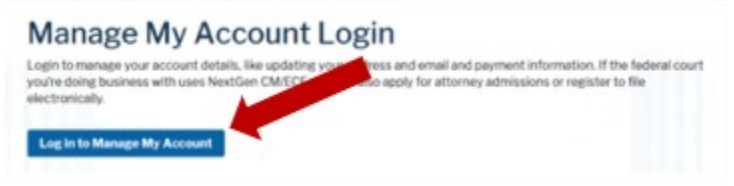

## 5. Enter username/password

| Require | distantion              |                   |                   |             |       |
|---------|-------------------------|-------------------|-------------------|-------------|-------|
|         | umornation              |                   |                   |             |       |
| Usernan | ne •                    |                   |                   |             |       |
| Passwo  | * b                     |                   |                   |             |       |
|         | Logia                   | Closer            | Cancol            |             |       |
|         | Login                   | Ciedi             | Cancer            |             |       |
| Nee     | d an Account?   For     | eot Your Pass     | word?   Fores     | t Usernam   | e2    |
| NOTICE: | This is a restricted go | overnment web     | site for official | PACER use   | only. |
|         | Unauthorized entry is   | s prohibited an   | d subject to pro  | secution un | der   |
|         | Title 18 of the U.S. Co | ode. All activiti | es and access a   | ttempts are |       |

- 6. Click Login
- 7. Select the Maintenance tab and click Attorney Admissions/E-File Registration

| ettings | Maintenance Usage    |                                           |
|---------|----------------------|-------------------------------------------|
| Update  | Personal Information | Attorney Admissions / E-File Registration |
| Update  | Address Information  | Non-Attorney E-File Registration          |

8. Select U.S. District Courts as the Court Type and District of Idaho Court as the Court. Click Next.

| Court Type *           | Select Court Type                                                                                                    |
|------------------------|----------------------------------------------------------------------------------------------------|
| Court *                | Select Court                                                                                                    |
| Hater Casterline datte | and a standard set of the second set of the second second set of the set of the set of t |

9. Select Pro Hac Vice.

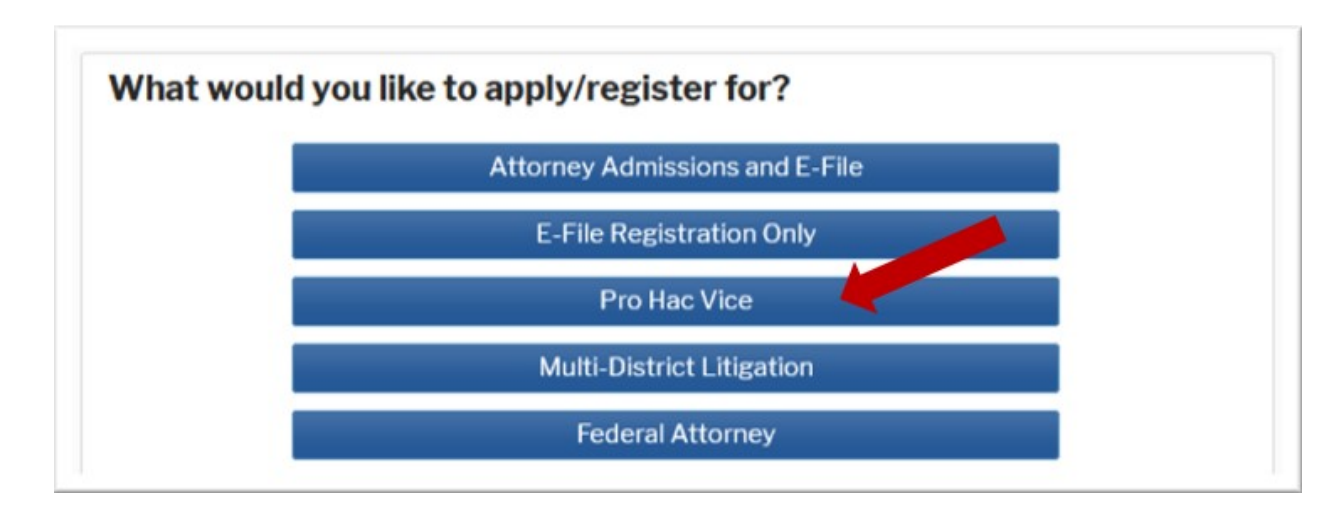

10. Complete the personal information on the E-File Registration screen and click Next.

## **NOTE**: HTML is the preferred Email Format.

|          |     |           |           | 1000         |
|----------|-----|-----------|-----------|--------------|
| COMPLETE | ALL | SECTION 8 | OF E-FILE | REDISTRATION |

| ale in Court                                                                                                    | Attorney                                                                                                    |  |
|----------------------------------------------------------------------------------------------------|----------------------------------------------------------------------------------------------------|--|
| 61 <b>.</b>                                                                                                    | Select a ble or enter your own                                                                                                    |  |
|                                                                                                    | the same whet works is defined a defined from the same second of the use of PMC accorded                                                                                                    |  |
| Use a different address                                                                                                    | . Checking this will clear the address helds below.                                                                                                    |  |
| nn Chice                                                                                                    |                                                                                                    |  |
| net Department                                                                                                    |                                                                                                    |  |
| donese "                                                                                                    |                                                                                                    |  |
|                                                                                                    |                                                                                                    |  |
|                                                                                                    |                                                                                                    |  |
| oom/Suite                                                                                                    |                                                                                                    |  |
| ity "                                                                                                    |                                                                                                    |  |
| tate -                                                                                                    | Manuri                                                                                                    |  |
|                                                                                                    |                                                                                                    |  |
| County                                                                                                    | JADISON T                                                                                                    |  |
| p///untel Code *                                                                                                    |                                                                                                    |  |
| ountry "                                                                                                    | United States of America                                                                                                    |  |
|                                                                                                    |                                                                                                    |  |
| remary Phone "                                                                                                    |                                                                                                    |  |
| Iternate l'hone                                                                                                    |                                                                                                    |  |
| est Phone                                                                                                    |                                                                                                    |  |
|                                                                                                    |                                                                                                    |  |
| at Number                                                                                                    |                                                                                                    |  |
| at Number<br>Additional (Var) Information                                                                                                    |                                                                                                    |  |
| as Number<br>Additional (class solution)<br>Already Admitted of Court                                                                                                    | Seven Court                                                                                                    |  |
| as Number<br>Additional (Law Science)<br>Already Admitted of Court<br>Court Ser ID                                                                                                    | Seed Court                                                                                                    |  |
| as Number<br>Additional Four Information<br>Already Admitted at Court<br>Court Star ID<br>Ditter Names Dated                                                                                                    | Seed Court                                                                                                    |  |
| as Number<br>Additional Diar Information<br>Already Admitted at Court<br>Court Bar ID<br>Ditter Names Dated<br>Most Names Dated<br>Most Names Dated                                                                                                    | Seed Court                                                                                                    |  |
| as Number<br>Additional (Lar Information<br>Already Admitted at Court<br>Court Sar ID<br>Other Names David<br>Most Names David<br>Most Names David<br>Most Names you are<br>registering)                                                                                                    | Seed Court                                                                                                    |  |
| as Number<br>Additional (Lier Information<br>Already Admitted at Court<br>Court Sar ID<br>Other Names Dated<br>Most Names Dated<br>Most Names poster<br>registering)<br>State Sar ID                                                                                                    |                                                                                                    |  |
| as Number<br>Additional (Lier Information<br>Already Admitted at Court<br>Court Sar ID<br>Other Names Dated<br>Most Names Dated<br>Most Names Dated<br>(in court share you are<br>registering)<br>State Sar ID<br>State                                                                                                    | Seed Court                                                                                                    |  |
| as Number<br>Additional ( der Information<br>Almsaty Admitted at Court<br>Court Sier ID<br>Other Names Daed<br>Most Nacent Ease<br>(in court ahlers you ats<br>regations)<br>State Sier ID<br>State                                                                                                    | Seed Court                                                                                                    |  |
| a Number<br>Additional ( der Information<br>Almady Admitted at Court<br>Court Sier ID<br>Other Names Daed<br>Most Nacent Ease<br>(in court share you ats<br>registering)<br>State Sier ID<br>State                                                                                                    | Seed Court                                                                                                    |  |
| as Number<br>Additional 7 der Information<br>Almandy Admitted at Court<br>Court Sier ID<br>Other Names Daed<br>Most Names Daed<br>Most Names Daed<br>Names Daed<br>Most Names Daed<br>Names Daed<br>Names | Seed Court                                                                                                    |  |
| Additional ("Jer Information<br>Advances ("Jer Information<br>Advances ("Jer ID<br>Other Nermes Dated<br>Most Necess Dated<br>Most Necess Dated<br>Most Necess Dated<br>Most Necess Dated<br>State Ser ID<br>State                                                                                                    |                                                                                                    |  |
| Additional ("Jer Information<br>Advectory Admitted at Court<br>Court Ser ID<br>Other Nermes Dated<br>Most Necess Dated<br>Most Necess Dated<br>Most Necess Date<br>(in court where you are<br>regardering)<br>State Ser ID<br>State<br>Dates different arms<br>Process Exercit <sup>®</sup>                                                                                                    | Seed Court                                                                                                    |  |
| Additional ("Jer Information<br>Annually Admitted at Court<br>Court Ser ID<br>Other Nermes Dated<br>Most Necess Dated<br>Most Necess Dated<br>Most Necess Dated<br>Most Necess Date<br>(in Court afters you are<br>regulating)<br>State Ser ID<br>State<br>Dates of Meson and Form<br>(in Date a different amount<br>Primary Email *                                                                                                    | Select Court                                                                                                    |  |
| Additional (riter Information<br>Annually Admitted at Court<br>Court Sier ID<br>Other Nermes Dated<br>Most Recent Case<br>(in court afters you are<br>regulating)<br>State Sier ID<br>State<br>Desirery Electron and Frank<br>Primary Electron and Frank<br>Primary Electron and Frank                                                                                                    | Select Court  Select Court  Select State   Charleng the well cher the primery small helds below.  attyrest@gmail.com attyrest@gmail.com attyrest@gmail.com                                                                                                    |  |
| Additional (plan Information<br>Additional (plan Information<br>Almostly Admitted at Court<br>Court Star ID<br>Other Nermas Dated<br>Most Recent Class<br>(in court shifting you are<br>regulating)<br>State Ser ID<br>State<br>Court shifting you are<br>regulating)<br>State Ser ID<br>State<br>Court shifting you are<br>regulating<br>Use a different areas<br>Primary Email *<br>Control Pregnancy *                                                                                                    | Select Court  Select Court  Select State   Character the portrary small helds below.  SthestPigmail.com  sthytestPigmail.com  attytestPigmail.com  attytestP |  |
| Additional ("Jer Information<br>Annually Admitted at Court<br>Court Sier ID<br>Other Nermes Dated<br>Most Recent Class<br>(in court afters you are<br>regulating)<br>State Sier ID<br>State<br>Control After you are<br>regulating)<br>State Sier ID<br>State<br>Control After and Promi<br>Control Promary Bread *<br>Email Programs *<br>Email Programs *                                                                                                    | Select Court  Select Court  Select State   Charleng the sell cher the primery small helds below.  Ethytest@gmail.com Ethytest@gmail.com Ethytest@g |  |

11. Set default **Payment Information** if desired (not required). Click **Next** when finished or to bypass this screen. You can add a credit card for each of the following fee types:

Autobill PACER fees E-filing fees default To use the same account for multiple fee types, once account information is entered, click in the box next to one or multiple fee types to designate the entered payment method for that account.

- 12. Check the two boxes for Acknowledgment of E-filing Terms and Conditions and Court Policies.
- 13. Click **Submit**. The court will review your admission request and provide you with further instructions by email, if necessary.

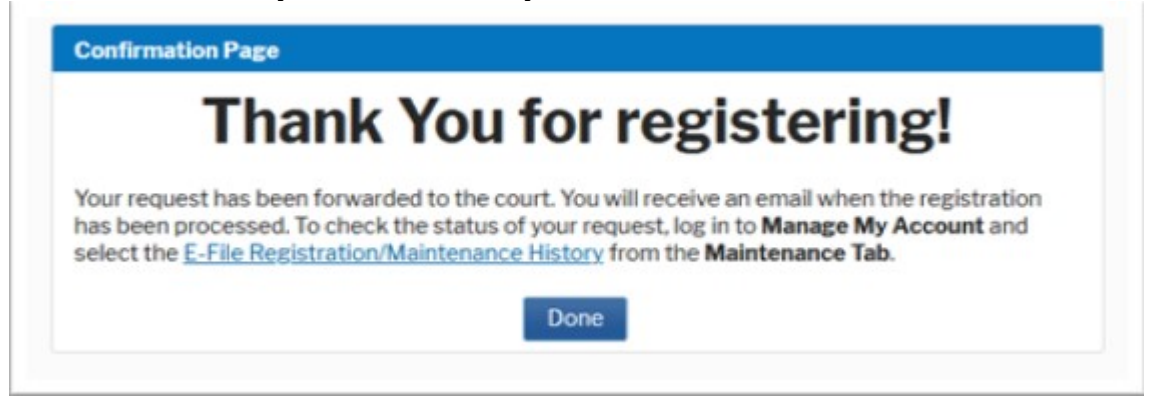